# FormPat 4

エクスポート定義ファイルガイド

Digital Assist Corporation 2014/02/28

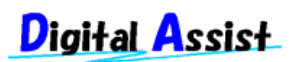

Copyright(C) 2014 Digital Assist Corporation. All rights reserved.

# 目次

| 目次                       | 2 |
|--------------------------|---|
| はじめに                     | 3 |
| 概要                       | 4 |
| エクスポート定義ファイルのヘッダ記述       | 4 |
| エクスポート定義ファイルの CSV タイトル記述 | 4 |
| エクスポート定義ファイルの CSV データ記述  | 4 |
| 定義サンプル                   | 5 |
| スーパーカクテルデュオ              | 5 |
| 商奉行                      | 6 |
| タイトル行付き CSV              | 6 |
| エクスポート定義ファイルの作成手順        | 6 |

はじめに

本書では、FormPat 4(以下、FormPat)のエクスポート機能で利用できるエクスポート定義フ ァイルの設定方法を説明します。

エクスポート定義ファイルを利用することで、CSV データのフォーマットを柔軟に設計することができます。各種 ERP パッケージやオフィスソフトとの連携に効果的です。

本書は、FormPat Ver.4.0.0.0 以降を対象としています。

本書に掲載されている会社名、製品名は、それぞれ各社の商標です。

#### 概要

エクスポート定義ファイルは、FormPat の CSV データ出力画面のパターンに反映されます。 このとき、FormPat のパターン登録とエクスポート定義ファイルは共存可能です。 また、エクスポート定義ファイルはフォームごとに作成可能です。

## エクスポート定義ファイルのヘッダ記述

パターン名,フォーム定義ファイル名.xml,予備1,予備2,区切り文字,文字コード

パターン名は CSV データ出力画面のパターンに表示する名称を設定します。

フォーム定義ファイル名.xml は FormPat Designer で作成したフォーム定義ファイル名(拡張 子.xml)を設定します。

予備1は現在未使用です。

<u>予備2</u>は現在未使用です。

*区切り文字*は CSV データの区切り文字を設定します。カンマなら 0 、タブなら 1 、スペー スなら 2 を設定します。

*文字コード*は CSV データの文字列変換方式を設定します。UTF-8 方式なら 0 または省略、 UTF-16 方式なら 1 を設定します。

## エクスポート定義ファイルの CSV タイトル記述

CSV データのタイトル行を設定します。 省略するとタイトル行は出力されません。 [@TITLE]*項目名*,・・・

[@TITLE]より右側に設定されている記述がそのまま CSV データのタイトル行として出力されます。

### エクスポート定義ファイルの CSV データ記述

CSV データの1レコードに必要な項目をカンマ区切りで設定します。

また、1 フォームから複数行の CSV データを出力する場合は、ボティ定義も複数行設定します。 CSV 項目名=データ項目、・・・

CSV 項目名 は CSV データの項目名を設定します。この項目名は CSV データに物理的に出力される訳ではなくエクスポート定義ファイルの注釈として利用ください。

*データ項目*は FormPat の項目名や固定値を設定します。

以下に データ項目の記述例を記載します。

| CSV データ | FormPat 項目名称と関数の記述例 |
|---------|---------------------|
| データを出力  | FormPat 項目名称        |

| 日付を 8 桁(yyyymmdd)形式で出力 | FormPat 項目名称{AT(Date)}         |
|------------------------|--------------------------------|
| 固定リテラル                 | "0", "A", "全角" 等               |
| 有効行の判断①                | FormPat 項目名称{?(0)}             |
|                        | 1 行に複数の{?(0)}が定義されている場合、定義されて  |
|                        | いるすべての項目にデータが入っている場合に有効        |
|                        | 行と判断され CSV データが出力されます。         |
| 有効行の判断②                | FormPat 項目名称{?(1)}             |
|                        | ()内は 1~9 の定義が可能です。             |
|                        | 1 行に複数の{?(1)}が定義されている場合、定義されて  |
|                        | いるいずれかの項目にデータが入っている場合に有        |
|                        | 効行と判断され CSV データが出力されます。        |
|                        | ()内の数値はその数値でグループ化し有効行を判定       |
|                        | します。                           |
| 行カウンタ                  | {CT(0)}                        |
|                        | 0以外の定義はできません。                  |
|                        | フォーム単位に1から連番です。                |
|                        | 無効行は欠番とならず常に連番になります。           |
| 文字連結                   | FormPat 項目名称+FormPat 項目名称      |
|                        | 数値項目も文字列として連結されます。             |
| 関数の組み合わせ               | 日付=FormPat 項目名称{AT(Date) ?(0)} |
|                        | 関数の組み合わせは   を使用します。            |

# 定義サンプル

#### スーパーカクテルデュオ

■エクスポート定義ファイル■

スーパーカクテルデュオ-受注データ,受注フォーム.xml,予備 1,予備 2,0<改行>

ジョブモード="0",注文伝票番号=伝票番号,相手行番号=行番号 1,得意先コード=得意先コー

ド, ・・・,明細区分コード="01",商品コード=商品コード 1{?(0)}, ・・・ <改行>

ジョブモード="0",注文伝票番号=伝票番号,相手行番号=行番号 2,得意先コード=得意先コー

ド, ・・・ ,明細区分コード="01",商品コード=商品コード 2{?(0)}, ・・・ <改行>

ジョブモード="0",注文伝票番号=伝票番号,相手行番号=行番号 3,得意先コード=得意先コー

ド, ・・・ ,明細区分コード="01",商品コード=商品コード 3{?(0)}, ・・・ <改行>

- :
- (注1)実際はジョブモードから<改行>までが1行です。
- (注 2) ・・・ は途中項目の省略を表しています。
- (注3) <改行>は改行コードの意味です。

#### ■CSV データ■

0,100,1,T001, ··· ,01,S001, ··· <改行> 0,100,2,T001, ··· ,01,S002, ··· <改行> 0,100,3,T001, ··· ,01,S003, ··· <改行>

#### 商奉行

#### ■エクスポート定義ファイル■

商奉行-受注データ,受注フォーム.xml,予備 1,予備 2,0<改行> \*,奉行伝票番号=伝票番号,奉行得意先コード=得意先コード, ・・・ <改行> 0,奉行明細番号={CT(0)},奉行商品コード=商品コード 1{?(0)}, ・・・ <改行> 0,奉行明細番号={CT(0)},奉行商品コード=商品コード 2{?(0)}, ・・・ <改行> 2,奉行合計金額=合計金額, ・・・ <改行>

- ■CSV データ■
- \*,100,T001, ··· <改行>
- 0,1,S001, ··· <改行>
- 0,2,S001, ··· <改行>
- 2,10000, · · · <改行>

#### タイトル行付き CSV

■エクスポート定義ファイル■

販売管理-受注データ,受注フォーム.xml,予備 1,予備 2,0<改行> [@TITLE]売上伝票番号,伝票行番号,得意先コード, ・・・,商品コード, ・・・ 売上伝票番号=伝票番号,伝票行番号=行番号 1,得意先コード=得意先コード, ・・・,商品コード= 商品コード 1{?(0)}, ・・・ <改行> 売上伝票番号=伝票番号,伝票行番号=行番号 2,得意先コード=得意先コード, ・・・,商品コード= 商品コード 2{?(0)}, ・・・ <改行> 売上伝票番号=伝票番号,伝票行番号=行番号 3,得意先コード=得意先コード, ・・・,商品コード= 商品コード 3{?(0)}, ・・・ <改行> :

#### ■CSV データ■

売上伝票番号,伝票行番号,得意先コード,・・・,商品コード,・・・ 100,1,T001,・・・,S001,・・・<改行> 100,2,T001,・・・,S002,・・・<改行> 100,3,T001,・・・,S003,・・・<<改行>

# エクスポート定義ファイルの作成手順

- [メモ帳]等のテキストエディタでエクスポート定義ファイルを作成します。
  保存時のファイル名は任意ですが、拡張子を.cef とします。
- 2. エクスポート定義ファイルを FormPat のフォームフォルダにコピーします。

標準インストールでは、フォームフォルダのパスは C:¥FormPatData¥form¥ です。 正確なパスは、システム環境ファイル(control.xml)に設定されています。

3. FormPatのCSV データ出力画面の該当フォームのパターンにエクスポート定義ファイルが 反映されます。